## 

Easy step-by-step instructions to update a web browser for continuous access to Digital Banking.

## Chrome

(Web Browser From Google)

- 1. Download Chrome at google.com/chrome/
- 2. From there, click **Download Chrome**. Download the installation file.
- 3. If prompted, click **Run** or **Save**.
- 4. If you chose Save, double-click the **download** to start installing.
- 5. Once installation is complete, Chrome will launch and a welcome dialog will appear.

- 6. Click Next to select your default browser.
- 7. Visit adviacu.org and log in to Digital Banking.

Visit Google Chrome Help with any questions at support.google.com/chrome/

## **Firefox**

(Web Browser From Mozilla)

- 1. Download Firefox at mozilla.org
- 2. From there, click **Download Firefox**. The Firefox Installer that downloads will automatically offer you the best available version of Firefox for your computer.
- 3. If you use Internet Explorer, a notification bar will appear at the bottom of the page with the options to **Run** the installer or **Save** the file to your computer. Click **Run** to start the process.
- 4. A **User Account Control** dialog may open to ask you to allow the Firefox Installer to make changes to your computer. If this dialog appears, click **Yes** to start the installation.
- 5. Wait for Firefox to finish installing. When the installation is complete, Firefox will open.
- 6. Visit adviacu.org and log in to Digital Banking.

Visit Firefox Support with any questions at support.mozilla.org/

## Edge

(Web Browser From Microsoft)

- 1. Download Edge at microsoft.com/edge
- 2. From there, click **Download**. (You can choose your current version of Windows for best compatibility.)
- **3.** Accept and download Edge after reviewing the License Terms. Once you accept, hit **Run** in the pop-up window of the installer to save the file to your computer.
- 4. The new Edge web browser will launch.
  - From there, you can configure how new tabs will look and/or sign in to a Microsoft Account to enable sync of favorites, passwords, and more. This is an important step to maintain easy access to logging in to Digital Banking.
  - 2. Visit adviacu.org and log in to Digital Banking.

Visit Microsoft Support with any questions at support.microsoft.com/microsoft-edge